## Age change: Tobacco product sales

Follow this step by step procedure to change the age restriction on cigarette and tobacco groups in the Back Office.

| 🖶 MAIN MENU V.68.49.36,<br>File   |                               |                           | - 🗆 X          |
|-----------------------------------|-------------------------------|---------------------------|----------------|
| Cstars of                         | Vermont                       |                           | Clock in / out |
| Receiving and Inventory Control   | Finances and Rep              | 11:41:29A<br>orting       | M              |
| Receiving Inventory<br>Counts     | <u>S</u> Cashup               | House<br>Ch <u>a</u> rges | 🕑 Exit         |
| RF <b>Price Book</b>              | S Iime Keeping                | PReport <u>s</u>          |                |
| Management and Button Control     | Utilities                     |                           |                |
| Manager B Button<br>Setup         | Backup                        | Utilities                 | 2 -            |
| Gift Eucl<br>Certificate          | ► Ch <u>e</u> ck<br>Futures   | MS MS-DOS                 |                |
| Extra Buttons                     |                               |                           | / _            |
| Local Register                    | nd <mark>Scar</mark><br>FTWAR | Refresh Local             | DE             |
| DIAMONDSCAN I                     | DIAMON                        | DSCAN                     | DI             |
| MAIN MENU V*33 Copyright 1999 GMS |                               |                           | C-STARS        |

Click on Price book button

| 🔺 Diamond Scan Pri | ce Bool Appli   | cation Ver 68.49.23 | 3.4 |        |  |  | × |
|--------------------|-----------------|---------------------|-----|--------|--|--|---|
| File Edit Window   | Files           |                     |     |        |  |  |   |
| <u>U</u> PC/PLU    | E <u>v</u> ents | <u>L</u> abels      |     | 🙆 Exit |  |  |   |
|                    |                 |                     |     |        |  |  |   |
|                    |                 |                     |     |        |  |  |   |
|                    |                 |                     |     |        |  |  |   |
|                    |                 |                     |     |        |  |  |   |
|                    |                 |                     |     |        |  |  |   |
|                    |                 |                     |     |        |  |  |   |

## Click on Files

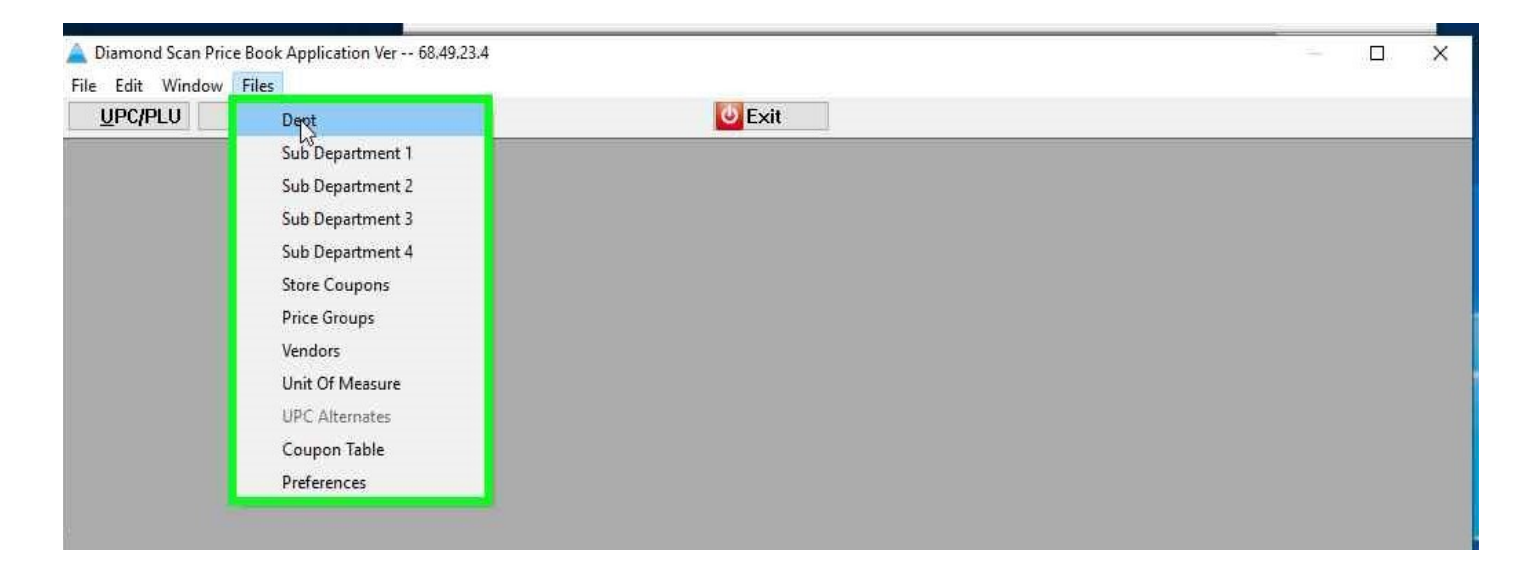

Click on Dept

| - | A Brows                                                                      | e the De                                                             | pt File                                                                                                    |                      |                 |                      |                   | ×      |
|---|------------------------------------------------------------------------------|----------------------------------------------------------------------|----------------------------------------------------------------------------------------------------|----------------------|-----------------|----------------------|-------------------|--------|
|   |                                                                              |                                                                      | Departme                                                                                                    | ent Nam              | e 🗸             |                      |                   |        |
| ~ | Number<br>0900<br>0700<br>0109                                               | Master<br>1350<br>1000<br>1000                                       | Description<br>BEER<br>BOTTLE DEPOSIT<br>CANDY                                                                                   | Tax 1<br>Y<br>N<br>N | Tax 2<br>N<br>N | Tax 3<br>N<br>N<br>N | FS<br>N<br>N<br>N | ^      |
|   | 0500<br>0800<br>0400<br>0108<br>0100<br>1200<br>0105<br>1300<br>0200<br>0300 | 0550<br>1000<br>5000<br>5000<br>0550<br>5000<br>4500<br>1000<br>4000 | CIGARETTES<br>COFFEE<br>DAIRY<br>ELECTRONIC LOTTER'<br>GROCERY<br>GROCERY<br>INSTANT LOTTERY SA<br>LIQUOR×<br>NEWSPAPERS<br>SODA | YNNN YNN N           |                 |                      |                   |        |
| l |                                                                              |                                                                      |                                                                                                    | ⊻iew                 |                 | Insert               | <u>C</u> hange    | Delete |
|   |                                                                              |                                                                      |                                                                                                    |                      |                 |                      | Close             | Help   |

- Select the departments that require an age change, such as Tobacco and Cigarettes.
- Click Change

| A Changing a dept Record                                         |       |              |                                   | ×               |
|------------------------------------------------------------------|-------|--------------|-----------------------------------|-----------------|
| Dept Number: » 0500<br>Description CIGARETTES<br>Age Required 18 |       | Edi Properti | ies<br>Edi Cost 🛛 H<br>Edi Retail | ealth Care Dept |
| High Limit tender 999,999.00                                     |       | Restrict Tim | ne of Sale                        |                 |
| Master Group Dept 0550                                           | +     |              | Beginning                         | Ending          |
| Percent Target 0.00                                              |       | Sun          | 0-00                              | 0-00            |
| Properties                                                       | Taxes | Mon          | 0.00                              | 0-00            |
| Discount                                                         |       | Tue          | 0-00                              | 0-00            |
| Mark Down                                                        |       | Wed          | 0-00                              | 0.00            |
| Refund                                                           | TAX3  | Thur         | 0-00                              | 0-00            |
| Scale                                                            | lax 4 | Fri          | 0.00                              | 0.00            |
| Wic Shift                                                        |       | Sat          | 0-00                              | 0-00            |
| Exclude from Frequent Shop                                       |       |              |                                   |                 |
| Exclude from House Charge                                        |       | <u> </u>     | iave                              | Cancel          |
|                                                                  |       |              |                                   |                 |

- Fill in Age Required: 21
- Save
- Then Close

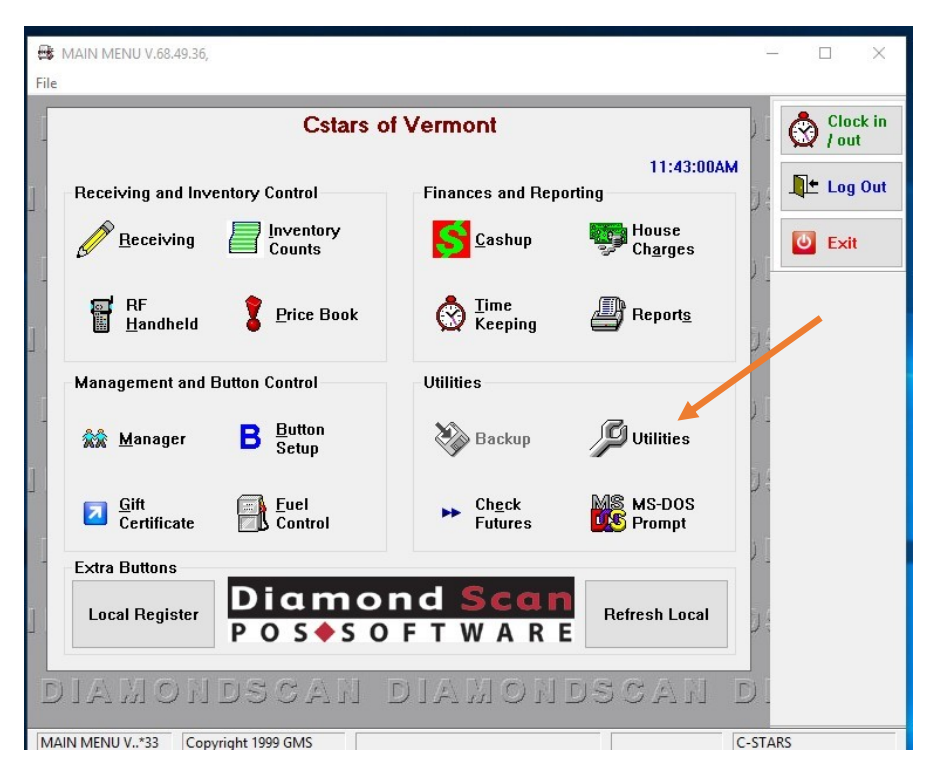

- Using the keyboard, press Ctrl+D
- Click on the Utilities icon

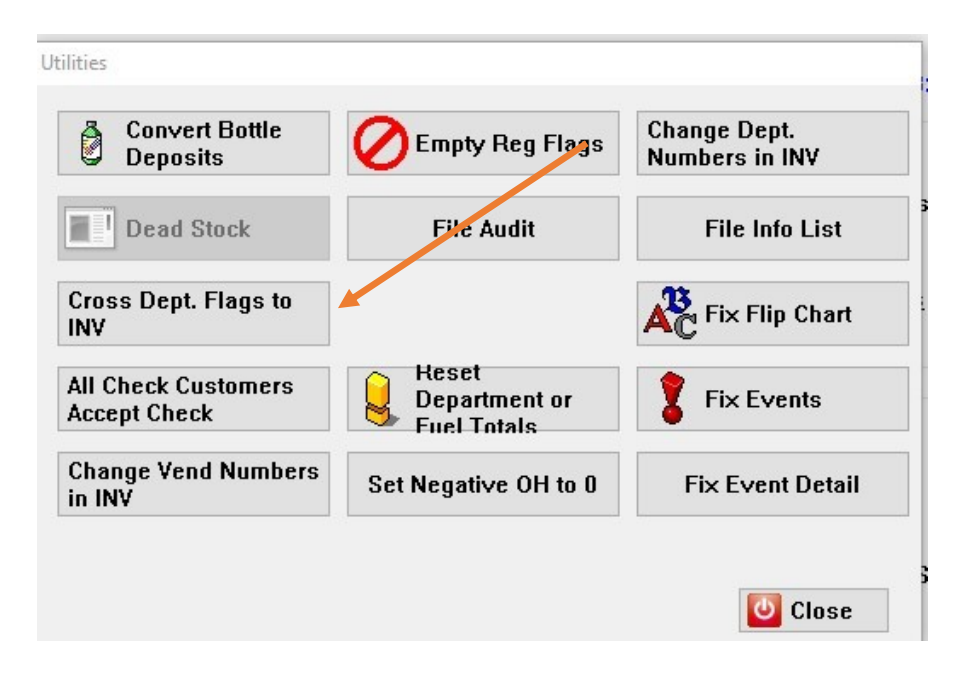

Click Cross Dept. Flags to INV

| Department Flags to INV | coluio or vo           |                |
|-------------------------|------------------------|----------------|
| 1                       | - Select Department Fl | lags to Cross  |
|                         | 🗆 Food Stamp 🦯         | 🗌 Tax 1        |
|                         | 🗆 Discount             | 🗌 Tax 2        |
|                         | 🗌 Mark Drwn            | 🗌 Tax 3        |
|                         |                        |                |
|                         | 🗆 9cale                | 🗌 Required Age |
|                         | Update Register        | s              |
|                         | Updated: 0             |                |
|                         |                        | lass Deat      |

Click Select Departments

|                                                                                                    | ription                                                                                                    |     |
|----------------------------------------------------------------------------------------------------|----------------------------------------------------------------------------------------------------|-----|
| Number                                                                                              | Description                                                                                                    | ^   |
| 000<br>0100<br>0105<br>0108<br>0109<br>0200<br>0200<br>0200<br>0400<br>0500<br>0400<br>0500<br>0500 | GROCERY<br>INSTANT LOTTERY SALE<br>ELECTRONIC LOTTERY<br>CANDY<br>WINEx<br>NEWSPAPERS<br>SODA<br>DAIRY<br>CIGARETTES<br>TOBACCO<br>BOTTLE DEPOSIT<br>COFFEE<br>BEER<br>Soda Taxable | > ~ |
| Tag                                                                                                 | Soda Taxable                                                                                                    | I   |

 Select Dept that needs to be Changed

Ex: Tobacco and Cigarette depts.

| A Browse the Department File                                                                                                    | ×          |
|----------------------------------------------------------------------------------------------------|------------|
| Number Description                                                                                                    |            |
| Number Description   0750 BOTTLE DEPOSIT   0109 CANDY   0500 CIGARETTES   0800 COFFEE   0400 DAIRY   0108 ELECTRONIC LOTTERY   0100 GROCERY   1200 GROCERY TAX   0105 INSTANT LOTTERY SALE   1300 LIQUORx   0200 NEWSPAPERS   0300 SODA   0309 Soda Taxable   000 temp |            |
|                                                                                                    | > <b>v</b> |
| Tag<br>All X All Elip                                                                                                    |            |

 Make sure the chosen items have a red check mark in the box

| 1500 | Select Department | t Flags to Cross |
|------|-------------------|------------------|
| 0600 | 🗌 Food Stamp      | 🗌 Tax 1          |
|      | 🗌 Discount        | 🗆 Tax 2          |
|      | 🗌 Mark Down       | 🗆 Tax 3          |
|      |                   |                  |
|      | 🗆 Scale           | 🗹 Required Age   |
|      | 🗹 Update Regist   | ters             |
|      | Undated' 0        |                  |

- Select Required Age
- Select Update Registers
- Click Start

- Please wait until whole process is completed
- Close all windows until you get back to the main Menu
- Scan an item at the register to verify the task was processed correctly